How to authenticate and grant permissions when admin needs to approve ('Users can consent to apps accessing company data on their behalf' is set to No)

------

With the new release of QlikWebConnector May 2019 (2.59.5 SR1), we do not need to set the consent to YES in order to generate an "Authentication PIN" for a "Sharepoint User" (as previously specified in article <u>https://support.glik.com/articles/000047057</u>).

Instead you need to use a sharePoint tenant administrator to login first and then an normal user will be able to generate his own code.

# **1.** Administrator ( a tenant administrator)

#### **Base URL**

Enter a base url. Leave Prompt / consent at default value (consent).

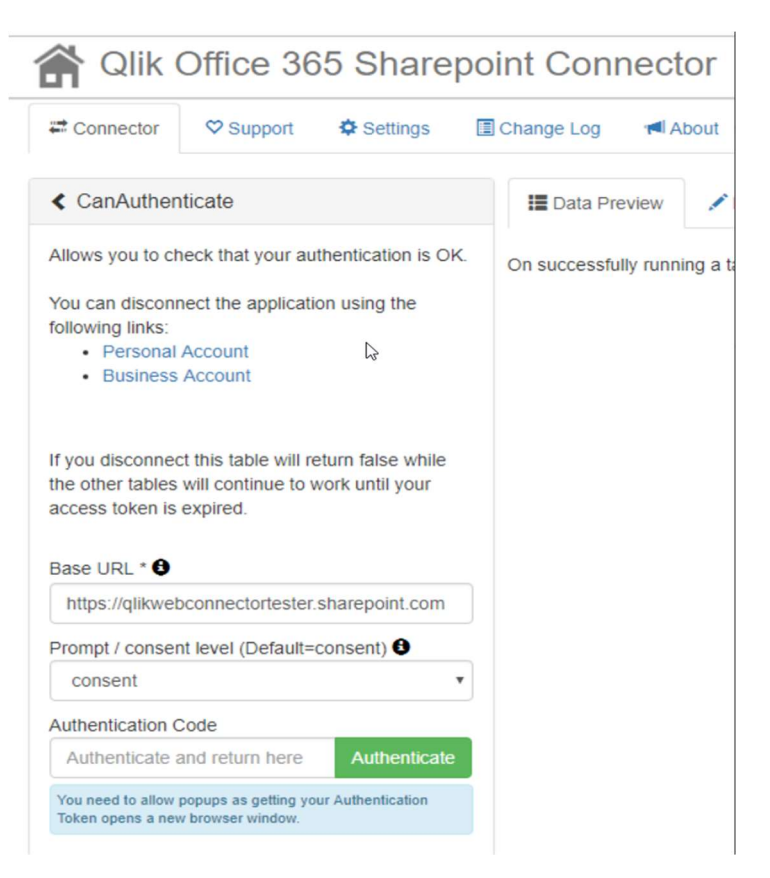

### **Click 'Authenticate'**

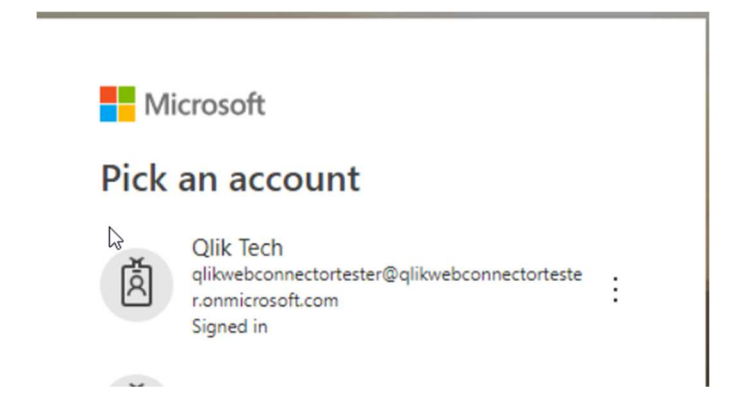

# Pick the admin account if prompted, or sign in with admin account.

|                                                 | Microsoft                                                                                                    |
|-------------------------------------------------|----------------------------------------------------------------------------------------------------|
| qlikv                                           | webconnectortester@qlikwebconnectortester.o.                                                                                                    |
| Pe                                              | rmissions requested                                                                                                    |
| Q                                               | Qlik Web Connectors (Office 365 Sharepoint<br>App info                                                                                                    |
| This                                            | app would like to:                                                                                                    |
| $\sim$                                          | Sign in and read user profile                                                                                                    |
| $\sim$                                          | Read and write user files                                                                                                    |
| $\sim$                                          | Read user files                                                                                                    |
| $\sim$                                          | Read and write items and lists in all site collections                                                                                                    |
| $\sim$                                          | Read and write items in all site collections                                                                                                    |
| $\sim$                                          | Read items in all site collections                                                                                                    |
| 1                                               | Consent on behalf of your organisation                                                                                                    |
| If you<br>all us<br>review                      | a accept, this app will get access to the specified resources f<br>sers in your organisation. No one else will be prompted to<br>w these permissions.                                                                                                    |
| Acception<br>your<br>State<br>for your<br>https | pting these permissions means that you allow this app to us<br>data as specified in their Terms of Service and Privacy<br>ment. <b>The publisher has not provided links to their Term</b><br><b>ou to review</b> . You can change these permissions at<br>:://myapps.microsoft.com. Show details |
|                                                 |                                                                                                    |

- Check consent checkbox and accept. Complete auth process as normal (i.e. paste in code, verify you can run CanAuthenticate table).
- NOTE at this point, the Sharepoint enterprise app should be visible in Azure AD portal settings. If you want to switch on user assignment, you can do it now.

#### 2. 'Normal' (non-admin) users:

- Clear any existing auth tokens for the connector in QWC. For testing you can use a separate browser (Firefox) which avoids any confusion with logged in users
- Enter base url, set Prompt / consent **to 'None'.** There is no need to consent as the administrator has already approved. If you use 'consent' you will get error AADSTS90094.

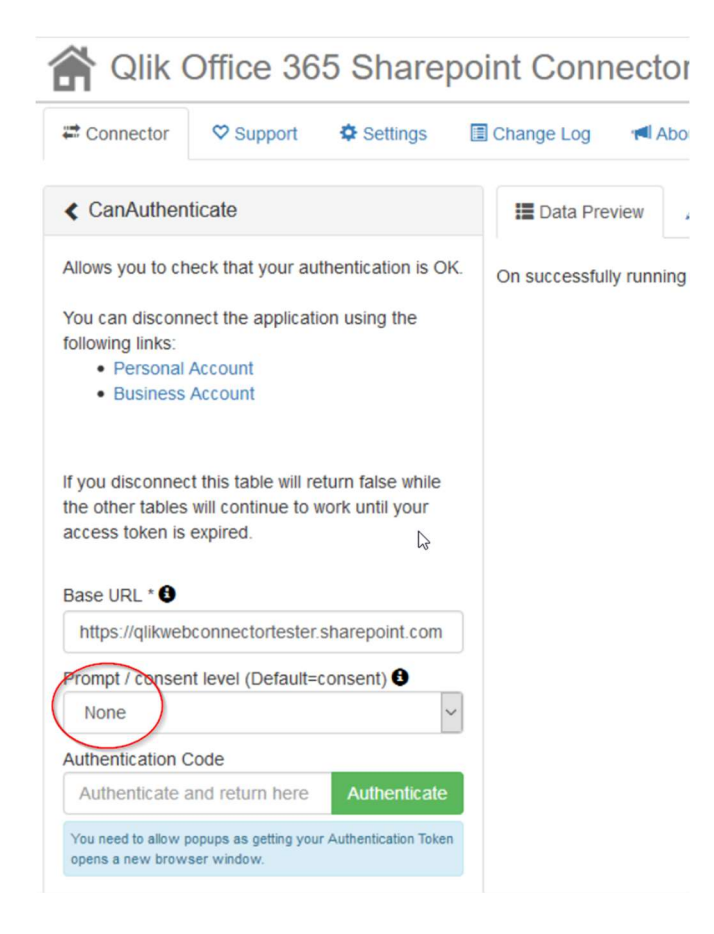

#### Click 'Authenticate'

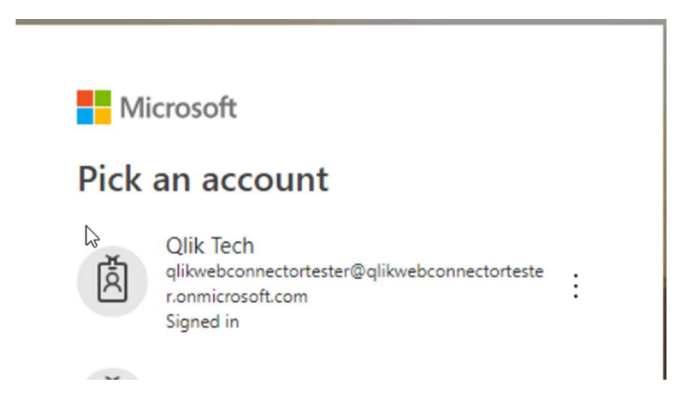

# Sign in with the normal (non-admin) user account.

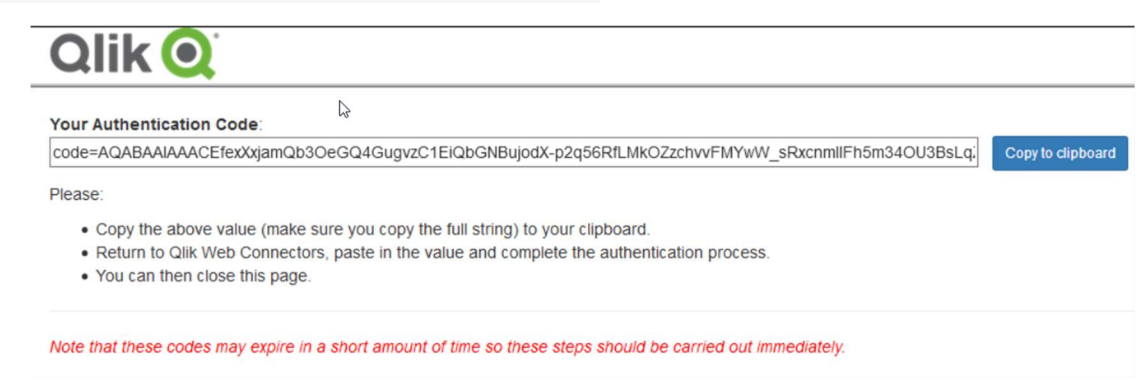